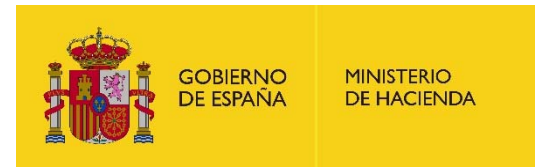

# Gestión de Concursos de Méritos

# Solicitud de Concursos

# MANUAL DE USUARIO

Junio 2019

- 1. ACCESO AL PORTAL.
- 2. ACCESO AL CONCURSO.
- 3. MODELO DE SOLICITUD.
- 4. DATOS PERSONALES.

#### 5. DATOS CONCURSO DE MÉRITOS

- 5.1. Pestañas destacadas.
- 5.2. Cuerpo, Escala o Categoría.
- 5.3. Lista de puestos de la convocatoria que puede seleccionar.
- 5.4. Condiciona su petición por convivencia familiar.
- 5.5. Destino previo del cónyuge.
- 5.6. Cuidado de Hijo o Familiar.

#### 6. ANEXOS Y ENVÍO DE SOLICITUD.

- 6.1. Asociar certificados de méritos generados en SIGP.
- 6.2. Anexar documentos.
- 6.3. Documentos envío Registro físico.
- 6.4. Autorizar la consulta al Sistema de Verificación de Datos de Residencia.
- 6.5. Lugar y fecha de la solicitud.

#### 7. ENVÍO DE LA SOLICITUD.

#### 1. ACCESO AL PORTAL

1.1. Desde el portal Funciona acceder al apartado Área Personal.

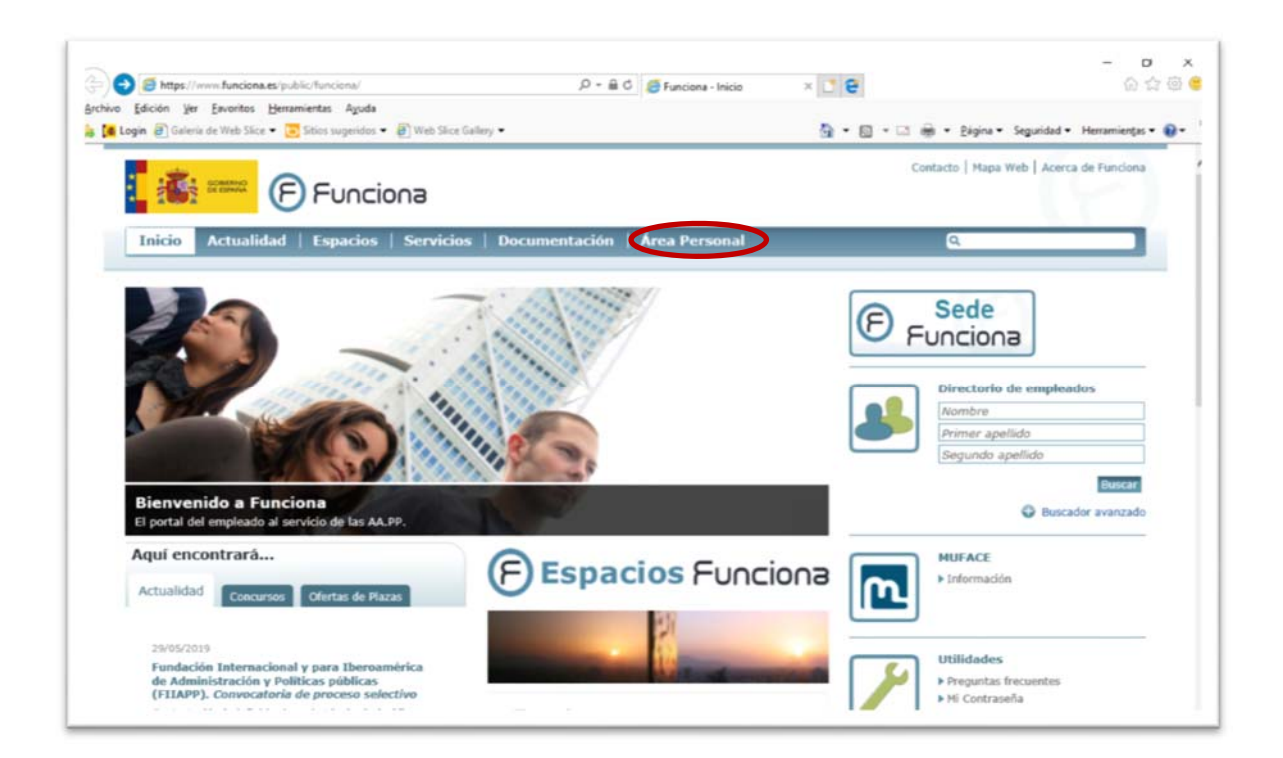

1.2. Dentro del Área Personal, se debe acceder al apartado "Mis servicios de RRHH (SIGP), mediante certificado electrónico o mediante usuario y contraseña.

| ogin 🗿 Galería de Web Slice 👻 🔁 Siti | os sugeridos 🔹 🗿 Web Slice Gallery 🔸                                                                                                  | 🏠 * 🔯 * 🖾 👼 * Página * Seguridad * He            |
|--------------------------------------|----------------------------------------------------------------------------------------------------|--------------------------------------------------|
| F) 👬 👬                               | Funciona                                                                                                    | Contacto   Mapa Web   Acerca d                   |
| Inicio   Actualidad                  | Espacios   Servicios   Documentación Área Perso                                                                                       | nal Q                                            |
| • Inicio • Área Personal             |                                                                                                    |                                                  |
| Mis Retribuciones                    | Área Personal                                                                                                    |                                                  |
| Mi Expediente                        | Area reisonar                                                                                                    |                                                  |
| Editar mis Datos Personales          | Aguí encontrará                                                                                                    |                                                  |
| Mis servicios de RRHH (SIGP)         |                                                                                                    |                                                  |
| Mi Contraseña                        | SOLICITUD DE ABONO DE LOS ATRASOS CORRESI<br>DETRIBUCIÓNES DEL DEDECIMAL AL SERVICIO DE<br>DETRIBUCIÓNES DEL DEDECIMAL AL SERVICIO DE | PONDIENTES AL INCREMENTO DEL 1,5% y 0,25% DE LAS |
| MUFACE                               | PRESUPUESTORS DEL PERSONAL AL SERVICIO DE<br>PRESUPUESTOS PARA 2018<br>Dirija sus consultas e incidencias sobre esta solicitud a      | la aplicación de incidencias:                    |
|                                      | <ul> <li>https://ssweb.seap.minhap.es/ayuda/consulta/acc</li> </ul>                                                                   | ceda                                             |
|                                      | SOLICITUD DE ABONO DE LOS ATRASOS DEL 1%                                                                                              | DE 2017                                          |
|                                      | 🕑 Mi nómina                                                                                                    |                                                  |
|                                      | En este espacio podrá encontrar sus nóminas de los últ                                                                                | imos cinco años.                                 |
|                                      |                                                                                                    |                                                  |

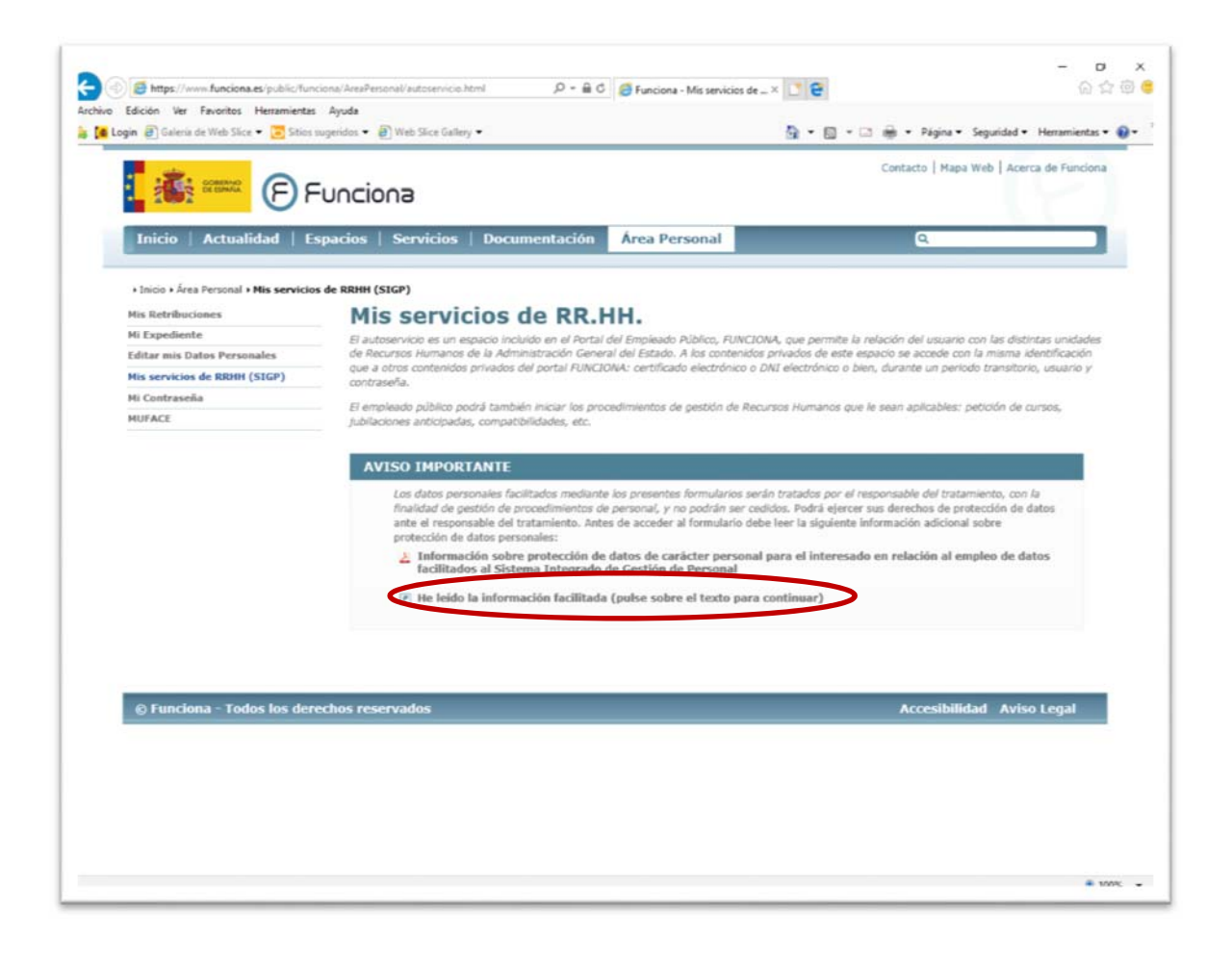

#### 2. ACCESO AL CONCURSO

2.1. Dentro de la página de autoservicio de Recursos Humanos, en el menú de Solicitudes, se deberá pinchar "Concurso de méritos" (bien en el menú centro o bien en el menú lateral derecho).

| A REAL PROPERTY                             | de Recursos                    | Humanos Funciona                                                                                                    | F Funciona<br>personal Funciona en comunid |
|---------------------------------------------|--------------------------------|----------------------------------------------------------------------------------------------------|--------------------------------------------|
|                                             |                                |                                                                                                    | CENRAR SES                                 |
| ienvenido                                   | - Está en                      | Inicio<br>Bienvenido al                                                                                                    | miércoles, 29 de Mayo<br>MIS DATOS         |
| -                                           |                                | Autoservicio de Recursos Humanos                                                                                                    | Mis datos personales                       |
| tr                                          | RAD I                          | AVISO - Si la visualización de los formularios en su terminal no es<br>correcta, tiene que agregar los siguientes enlaces en Configuración<br>de Vista de Compatibilidad, del menú Herramientas de Internet<br>Explorer: "funciona es" y "redsara es". | Datos de Familiares<br>SOLICITUDE S        |
| V.                                          | 2                              |                                                                                                    | Reingresos                                 |
|                                             |                                |                                                                                                    | Jubilación                                 |
| Mis Datos                                   | sol                            | icitudes                                                                                                    | Acción Social                              |
| Mis Datos Personales<br>Datos de Familiares | > <u>Rein</u><br>> <u>Jubi</u> | aresos<br>ación                                                                                                    | Formación                                  |
|                                             | > Acci<br>> Eom                | ón Social<br>tasión                                                                                                    | Compatibilidades                           |
|                                             | > Com<br>> Cert                | patibilidades<br>ficado Méritos                                                                                                    | Certificado Méritos                        |
|                                             | Con                            | curso Méritos                                                                                                    | Reconocimiento C. Destino                  |
|                                             | > <u>Com</u>                   | isión de Servicio (visje)                                                                                                    | Concurso Méritos                           |
|                                             | > Con                          | roc libre designeción                                                                                                    | Evaluación de Desempeño                    |
|                                             | > Norr                         | bramientos                                                                                                    | Comisión de Servicio (viaje)               |
|                                             | and the second                 |                                                                                                    | Plan de viajes                             |
| Responsable de u                            | midad*                         | = Información General                                                                                                    | Sanciones                                  |
| Si es responsable de                        | e unidad, desde                | > Consulte sus documentos                                                                                                    | Convoc Libre Designación                   |
| aqui podrá realizar<br>necesarias.          | las gestiones                  | > Portafirmas                                                                                                    | Prolongación de Servicio Activ             |

2.2. A continuación, se deberá seleccionar la opción "Solicitud de Concurso de Méritos".

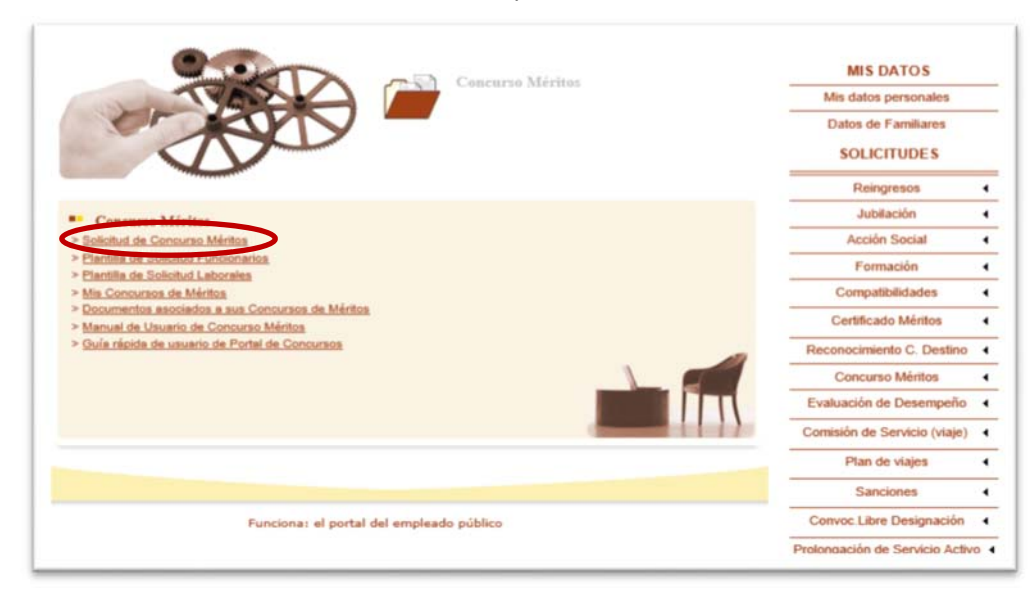

2.3. Aparecerá una pantalla con todos los concursos de méritos publicados en el BOE y cuyo plazo de presentación de solicitudes se encuentra abierto. Se deberá seleccionar el concurso concreto en el que desea participar a través del siguiente icono

| autose de Re                  | ecursos Hu           | manos                                                   | Funciona personal | Funciona<br>Funciona en comunida | d |
|-------------------------------|----------------------|---------------------------------------------------------|-------------------|----------------------------------|---|
| enido .                       | - Está en: Inicio    | > Concurso Méritos > Solicitud para Concurso de Méritos |                   | jueves, 31 de May                | • |
| icitudes para Concurso de     | Méritos              |                                                         | _                 | MIS DATOS                        |   |
| son las convocatorias que ti  | ana ahiartas. Dara r | ealizar la colicitud de concurso nuise sobre 🦯 en el    | Mis               | s datos personales               | _ |
| de que le salga X significará | que ya ha realizad   | o una solicitud sobre esa convocatoria.                 | D                 | atos de Familiares               |   |
| Ministerio                    | Enlace al Boletín    | Descripción                                             |                   | SOLICITUDES                      |   |
| ISTERIO DE LA PRESIDENCIA     | BOE                  | ORDEN MPR/1/2012                                        |                   | Jubilación                       | 4 |
| STERIO DE LA PRESIDENCIA      | 306                  | CONCURSO COMPLETO - MAYO 2012 V1                        |                   | Acción Social                    | • |
| STERIO DE LA PRESIDENCIA      | BOE                  | CONVOCATORIA 10-05-2012 (JM)                            |                   | Formación                        | • |
| STERIO DE LA PRESIDENCIA      | BOE                  | Concurso de méritos de 7 de mayo de 2012                |                   | ertificado Méritos               | 4 |
|                               |                      |                                                         |                   | Compatibilidades                 | 4 |
|                               |                      | volver                                                  |                   | Concurso Méritos                 | ٠ |
|                               |                      |                                                         | Evalu             | ación de Desempeño               | 1 |
|                               |                      |                                                         | INFOR             | RMACIÓN GENERAL                  |   |
| Fur                           | nciona: el portal    | del empleado público                                    |                   | Mis Documentos                   |   |
|                               |                      |                                                         | RESP              | ONSABLE DE UNIDA                 | D |
|                               |                      |                                                         | Co                | misiones de Servicio             | 4 |
|                               |                      |                                                         | 0                 | oncurso de Méritos               | ٠ |
|                               |                      |                                                         | Eval              | uación de Desempeño              | 4 |
|                               |                      |                                                         |                   |                                  |   |

2.4. Seleccionado el concurso de méritos en el que se desea participar, se presentará una pantalla, correspondiente al MODELO DE SOLICITUD.

# 3. MODELO DE SOLICITUD

- 3.1. El modelo de solicitud está compuesto por tres pestañas:
  - Datos personales.
  - Datos del concurso de méritos.
  - Anexos y envío de solicitud.
- 3.2. Se podrán ejecutar las siguientes acciones:
  - Guardar: permitirá guardar los datos informados.
  - Ver documento: permitirá generar el documento de solicitud con los datos guardados hasta el momento

| Datos Personales       2. Datos Concurso de Méritos       3. Anexos y envio de solicitud         Nombre       Primer Apellido       Segundo Apellido         Tipo de Documento       Fecha de Nacimiento         D.N.1       21-06-1953         Domicilio de notificaciones       Número         Seleccione el tipo de vía       Image: Comunidad         Seleccione el tipo de vía       Image: Comunidad         ESPAÑA       Seleccione la comunidad         Provincia       Localidad         Código Postal       E-mail *         Cádigo Postal       E-mail *         Datos profesionales       Número de Registro Personal         GRUPO C, SUBGRUPO 2       A1146         Denominación del puesto de Trabajo       IEFE SECCION N22         MINISTERIO DE LA PRESIDENCIA       Antañono         Localidad       Provincia         Localidad       Provincia         Cadigo Postal       E-mail *                                                                                                    | 1 Datos Personales       2 Datos Concurso de Méritos         Nombre       Primer Apellido         Tipo de Documento       Número de Documento         D.N.I.       Domicilio de notificaciones         Tipo de vía       Nombre de la vía         Seleccione el tipo de vía       Image: Seleccione la comunidad         País       Comunidad         País       Comunidad         Provincia       Localidad         Código Postal       E-mail *         Código Postal       E-mail *         Datos profesionales       Cuerpo/escala         C.GENERAL AUXILIAR ADMON. DEL ESTADO       Grupo         GRUPO C, SUBGRUPO 2       A1146         Denominación del puesto de Trabajo       JEFE SECCION N22         Ministerio, Dirección Gral. u Organismo Autónomo       Localidon                                                                                                    | 3. Anexos y envío o<br>Segundo Ape<br>Fecha de Naco<br>21-06-1953<br>Número<br>Planta | de solicitud |
|----------------------------------------------------------------------------------------------------|----------------------------------------------------------------------------------------------------|---------------------------------------------------------------------------------------|--------------|
| Nombre     Primer Apellido     Segundo Apellido       Tipo de Documento     Número de Documento     Fecha de Nacimiento       D.N.L     21-06-1953       Domicilio de notificaciones     Número       Seleccione el tipo de vía     Nombre de la vía     Número       Seleccione el tipo de vía     Image: Portal     Escalera     Planta       País     Comunidad     Portal       ESPAÑA     Seleccione la comunidad       Provincia     Localidad       Image: Portal     Escalera       País     Comunidad       ESPAÑA     Seleccione la comunidad       Provincia     Localidad       Image: Portal     Escalera       País     Comunidad       Provincia     Localidad       Image: Portal     Escalera       País     Comunidad       Provincia     Localidad       Image: Portal     Escalera       Image: Portal     Escalera       Seleccione la comunidad     Image: Portal       Image: Portal     Escalera       Image: Portal     Escalera       Image: Portal     Escalera       Image: Portal     Escalera       Image: Portal     Escalera       Image: Portal     Image: Portal       Image: Portal     Image: Portal<                                                                                                    | Nombre       Primer Apellido         Tipo de Documento       Número de Documento         D.N.I.       Domicilio de notificaciones         Tipo de vía       Nombre de la vía         Seleccione el tipo de vía       Image: Comunidad         Km       Bloque       Portal         ESPAÑA       Seleccione la comunidad         Provincia       Localidad         Código Postal       E-mail *         Código Postal       E-mail *         Datos profesionales       Cuerpo/escala         C.GENERAL AUXILIAR ADMON. DEL ESTADO       Grupo         GRUPO C, SUBGRUPO 2       A1146         Denominación del puesto de Trabajo       JEFE SECCION N22         Ministerio, Dirección Gral. u Organismo Autónomo                                                                                                    | Segundo Ape<br>Fecha de Nac<br>21-06-1953<br>Número<br>Planta                         | llido        |
| Tipo de Documento       Fecha de Nacimiento         D.N.I.       21-06-1953         Domicilio de notificaciones       Número         Tipo de vía       Nombre de la vía       Número         Seleccione el tipo de vía       Image: Comunidad       Puerta         País       Comunidad       Puerta         País       Comunidad       Image: Comunidad         Provincia       Localidad       Image: Comunidad         Código Postal       E-mail *       Image: Comunidad         Código Postal       E-mail *       Image: Comunidad         Datos profesionales       Image: Comunidad       Image: Comunidad         Cuerpo/escala       Image: Comunidad       Image: Comunidad         C.GENERAL AUXILIAR ADMON. DEL ESTADO       Image: Comunidad       Image: Comunidad         C.GENERAL AUXILIAR ADMON. DEL ESTADO       Image: Comunidad       Image: Comunidad         GRUPO C, SUBGRUPO 2       A1146       Image: Comunidad         Denominación del puesto de Trabajo       Image: Comunidad       Image: Comunidad         IEFE SECCION N22       Ministerio, Dirección Gral. u Organismo Autónomo       Image: Comunidad       Image: Comunidad         MADRID       MADRID       MADRID       Image: Comunidad       Image: Comunidad       Image: Comunidad                                                                                                    | Tipo de Documento Número de Documento D.N.I.  Domicilio de notificaciones Tipo de vía Seleccione el tipo de vía Seleccione el tipo de vía Seleccione el tipo de vía Seleccione el tipo de vía Código Postal Código Postal Código Postal E-mail* Código Postal E-mail* Coerpo/escala C.GENERAL AUXILIAR ADMON. DEL ESTADO Grupo Número de Registro F GRUPO C, SUBGRUPO 2 A1146 Denominación del puesto de Trabajo JEFE SECCION N22 Ministerio, Dirección Gral. u Organismo Autónomo                                                                                                    | Fecha de Nac<br>21-06-1953<br>Número<br>Planta                                        | imiento      |
| D.N.I. 21-06-1953                                                                                                    | D.N.L Domicilio de notificaciones Tipo de via Seleccione el tipo de via Seleccione el tipo de via Seleccione el tipo de via Seleccione el tipo de via Código Postal Código Postal E-mail Código Postal E-mail Código Postal E-mail Ciefono Fijo Teléfono Móvil Codos profesionales Cuerpo/escala C.GENERAL AUXILIAR ADMON. DEL ESTADO Grupo Número de Registro F GRUPO C, SUBGRUPO 2 A1146 Denominación del puesto de Trabajo JEFE SECCION N22 Ministerio, Dirección Gral. u Organismo Autónomo                                                                                                    | 21-06-1953<br>Número<br>Planta                                                        |              |
| Domicilio de notificaciones         Tipo de vía       Nombre de la vía       Número         Seleccione el tipo de vía             Km       Bloque       Portal       Escalera       Planta       Puerta         Pais       Comunidad                 Pais       Comunidad                 Pais       Comunidad                   Pais       Comunidad                                                                                                    | Domicilio de notificaciones Tipo de vía Nombre de la vía Seleccione el tipo de vía  Km Bloque Portal Escalera  Km Bloque Portal Escalera  País Comunidad ESPAÑA Seleccione la com rovincia Localidad  Código Postal E-mail *  Código Postal E-mail *  Teléfono Fijo Teléfono Móvil  Datos profesionales Cuerpo/escala C.GENERAL AUXILIAR ADMON. DEL ESTADO  Grupo Número de Registro F  GRUPO C, SUBGRUPO 2 A1146 Denominación del puesto de Trabajo JEFE SECCION N22  Ministerio, Dirección Gral. u Organismo Autónomo                                                                                                    | Número<br>Planta                                                                      |              |
| Dominación del puesto de Trabajo       Nómero de la vía       Número         Seleccione el tipo de vía <ul> <li>Portal</li> <li>Escalera</li> <li>Planta</li> <li>Puerta</li> <li>Pianta</li> <li>Puerta</li> <li>País</li> <li>Comunidad</li> <li>ESPAÑA</li> <li>Seleccione la comunidad</li> <li>Provincia</li> <li>Localidad</li> <li>Código Postal</li> <li>E-mail *</li> <li>Código Postal</li> <li>E-mail *</li> <li>Código Postal</li> <li>E-mail *</li> <li>Comunidad</li> <li>Código Postal</li> <li>E-mail *</li> <li>Código Postal</li> <li>E-mail *</li> <li>Código Postal</li> <li>E-mail *</li> <li>Compositionales</li> <li>Cuerpo/escala</li> <li>Compositionales</li> <li>Cuerpo/escala</li> <li>Compositionales</li> <li>Calidad</li> <li>Provincia</li> <li>Al1146</li> <li>Denominación del puesto de Trabajo</li> <li>IEFE SECCION N22</li> <li>Ministerio, Dirección Gral. u Organismo Autónomo</li> <li>MINISTERIO DE LA PRESIDENCIA</li> <li>Localidad</li> <li>Provincia</li> <li>MADRD</li> <li>MADRD</li> <li>Fax oficina</li> <li>E-mail lugar de trabajo</li> <li>Eifeno dicina</li> <li>Fax oficina</li> <li>E-mail lugar de trabajo</li> <li>Eifeno dicina</li> <li>Fax oficina</li> <li>E-mail lugar de trabajo</li> <li>Eifeno dicina</li> <li>Fax oficina</li> <li>E-mail lugar de trabajo</li> <li>Eifenon</li> <li>Eifenon</li> <li>Eifenon</li> <li>Eifenon</li> <li>Eifenon</li> <li>Eifenon</li> <li>Eifenon</li> <li>Eifenon</li> <li>Eifenon</li> <li>Eifenon</li> <li>Eifenon</li> <li>Eifenon</li> <li>Eifenon</li> <li>Eifenon</li> <li>Eifenon</li> <li< td=""><td>Domicilio de notificaciones<br/>Tipo de vía Nombre de la vía<br/>Seleccione el tipo de vía ↓<br/>Km Bloque Portal Escalera<br/>País Comunidad<br/>ESPAÑA Seleccione la com<br/>Provincia Localidad<br/>Código Postal E-mail *<br/>Código Postal E-mail *<br/>Código Postal E-mai</td><td>Número<br/>Planta</td><td></td></li<></ul> | Domicilio de notificaciones<br>Tipo de vía Nombre de la vía<br>Seleccione el tipo de vía ↓<br>Km Bloque Portal Escalera<br>País Comunidad<br>ESPAÑA Seleccione la com<br>Provincia Localidad<br>Código Postal E-mail *<br>Código Postal E-mail *<br>Código Postal E-mai | Número<br>Planta                                                                      |              |
| Seleccione el tipo de vía <ul> <li>Portal</li> <li>Escalera</li> <li>Planta</li> <li>Puerta</li> <li>Puerta</li> <li>País</li> <li>Comunidad</li> <li>ESPAÑA</li> <li>Seleccione la comunidad</li> <li>Provincia</li> <li>Localidad</li> <li> <ul> <li>Seleccione la comunidad</li> <li>Escalera</li> <li>Planta</li> <li>Puerta</li> <li>Seleccione la comunidad</li> </ul> </li> <li>Provincia</li> <li>Localidad</li> <li> <ul> <li>Seleccione la comunidad</li> <li>E-mail *</li> </ul> </li> <li>Código Postal</li> <li>E-mail *</li> <li>Código Postal</li> <li>E-mail *</li> </ul> <li>Datos profesionales</li> <li>Cuerpo/escala</li> <li>C.GENERAL AUXILIAR ADMON. DEL ESTADO</li> <li>Grupo</li> <li>Número de Registro Personal</li> <li>GRUPO C, SUBGRUPO 2</li> <li>A1146</li> <li>Denominación del puesto de Trabajo</li> <li>IEFE SECCION N22</li> <li>Ministerio, Dirección Gral. u Organismo Autónomo</li> <li>MINISTERIO DE LA PRESIDENCIA</li> <li>Localidad</li> <li>Provincia</li> <li>MADRD</li> <li>MADRD</li> <li>MADRD</li> <li>MADRD</li>                                                                                                    | Seleccione el tipo de vía       Image: Seleccione el Escalera         Km       Bloque       Portal       Escalera         País       Comunidad         ESPAÑA       Seleccione la com         Provincia       Localidad         Código Postal       E-mail *         Código Postal       E-mail *         Teléfono Fijo       Teléfono Móvil         Datos profesionales       Cuerpo/escala         C.GENERAL AUXILIAR ADMON. DEL ESTADO       Grupo         Grupo       Número de Registro F         GRUPO C, SUBGRUPO 2       A1146         Denominación del puesto de Trabajo       JEFE SECCION N22         Ministerio, Dirección Gral. u Organismo Autónomo                                                                                                    | Planta                                                                                |              |
| Km       Bloque       Portal       Escalera       Planta       Puerta         Pais       Comunidad       ESPAÑA       Seleccione la comunidad       ESPAÑA       Seleccione la comunidad         Provincia       Localidad                                                                                                    | Km       Bloque       Portal       Escalera         Pais       Comunidad         ESPAÑA       Seleccione la com         Provincia       Localidad         Código Postal       E-mail *         Código Postal       E-mail *         Código Postal       E-mail *         Código Postal       E-mail *         Código Postal       E-mail *         Código Postal       E-mail *         Catos profesionales       Cuerpo/escala         Cuerpo/escala       Suppo         Número de Registro F       3RUPO C, SUBGRUPO 2         SRUPO C, SUBGRUPO 2       A1146         Denominación del puesto de Trabajo       IEFE SECCION N22         Vinisterio, Dirección Gral. u Organismo Autónomo       Enversión donomo                                                                                                    | Planta                                                                                |              |
| Pais       Comunidad         ESPAÑA       Seleccione la comunidad         Provincia       Localidad         Código Postal       E-mail *         Código Postal       E-mail *         Código Postal       E-mail *         Código Postal       E-mail *         Código Postal       E-mail *         Código Postal       E-mail *         Código Postal       E-mail *         Código Postal       E-mail *         Código Postal       E-mail *         Código Postal       E-mail *         Código Postal       E-mail *         Código Postal       Número Móvil         Datos profesionales       Seleccione Móvil         Cuerpo/escala       C.GENERAL AUXILIAR ADMON. DEL ESTADO         Grupo       Número de Registro Personal         GRUPO C, SUBGRUPO 2       A1146         Denominación del puesto de Trabajo       JEFE SECCION N22         MINISTERIO DE LA PRESIDENCIA       Jecalidad         Localidad       Provincia         MADRID       MADRID         Teléfono oficina       Fax oficina                                                                                                    | País Comunidad ESPAÑA Seleccione la com Provincia Localidad Código Postal E-mail * Código Postal E-mail * Código Postal E-mail * Ciefóno Fijo Teléfono Móvil Datos profesionales Cuerpo/escala C.GENERAL AUXILIAR ADMON. DEL ESTADO Grupo Número de Registro F GRUPO C, SUBGRUPO 2 A1146 Denominación del puesto de Trabajo JEFE SECCION N22 Ministerio, Dirección Gral. u Organismo Autónomo                                                                                                    |                                                                                       | Puerta       |
| Pais     Comunidad       ESPAÑA     Seleccione la comunidad       Provincia     Localidad       Código Postal     E-mail *       Código Postal     E-mail *       Código Postal     E-mail *       Teléfono Fijo     Teléfono Móvil       Teléfono Fijo     Teléfono Móvil       Datos profesionales     Cuerpo/escala       Cuerpo/escala     Cuerpo/escala       C. GENERAL AUXILIAR ADMON. DEL ESTADO     Srupo       Brupo     Número de Registro Personal       GRUPO C, SUBGRUPO 2     A1146       Denominación del puesto de Trabajo     JEFE SECCION N22       MINISTERIO DE LA PRESIDENCIA     Uocalidad       Localidad     Provincia       MADRID     MADRID       Teléfono oficina     Fax oficina                                                                                                    | Pais     Comunidad       ESPAÑA     Seleccione la com       Provincia     Localidad       Código Postal     E-mail *       Código Postal     E-mail *       Teléfono Fijo     Teléfono Móvil       Teléfono Fijo     Teléfono Móvil       Datos profesionales     Cuerpo/escala       C.GENERAL AUXILIAR ADMON. DEL ESTADO     Grupo       Número de Registro F     GRUPO C, SUBGRUPO 2       JEFE SECCION N22     A1146       Ministerio, Dirección Gral. u Organismo Autónomo                                                                                                    |                                                                                       |              |
| ESPAÑA     Seleccione la comunidad       Provincia     Localidad       Código Postal     E-mail *       Código Postal     E-mail *       Teléfono Fijo     Teléfono Móvil       Teléfono Fijo     Teléfono Móvil       Datos profesionales     Cuerpo/escala       Cuerpo/escala     Cuerpo/escala       C.GENERAL AUXILIAR ADMON. DEL ESTADO     Srupo       Srupo     Número de Registro Personal       GRUPO C, SUBGRUPO 2     A1146       Denominación del puesto de Trabajo     JEFE SECCION N22       MINISTERIO DE LA PRESIDENCIA                                                                                                    | ESPAÑA Seleccione la com<br>Provincia Localidad<br>Código Postal E-mail *<br>Teléfono Fijo Teléfono Móvil<br>Datos profesionales<br>Cuerpo/escala<br>C.GENERAL AUXILIAR ADMON. DEL ESTADO<br>Grupo Número de Registro F<br>GRUPO C, SUBGRUPO 2 A1146<br>Denominación del puesto de Trabajo<br>JEFE SECCION N22<br>Ministerio, Dirección Gral. u Organismo Autónomo                                                                                                    |                                                                                       |              |
| Provincia     Localidad       Código Postal     E-mail *       Código Postal     E-mail *       Código Postal     E-mail *       Cádigo Postal     E-mail *       Cádigo Postal     Teléfono Móvil       Teléfono Fijo     Teléfono Móvil       Teléfono Pijo     Teléfono Móvil       Catos profesionales     E       Cuerpo/escala     E       C.GENERAL AUXILIAR ADMON. DEL ESTADO     Grupo       Grupo     Número de Registro Personal       GRUPO C, SUBGRUPO 2     A1146       Denominación del puesto de Trabajo     JEFE SECCION N22       Ministerio, Dirección Gral. u Organismo Autónomo     MINISTERIO DE LA PRESIDENCIA       Localidad     Provincia       MADRID     MADRID       Teléfono oficina     Fax oficina                                                                                                    | Provincia     Localidad       Código Postal     E-mail *       Código Postal     E-mail *       Cádigo Postal     E-mail *       Teléfono Fijo     Teléfono Móvil       Datos profesionales     E       Datos profesionales     E       Cuerpo/escala     E       C.GENERAL AUXILIAR ADMON. DEL ESTADO     Grupo       Squpo     Número de Registro F       GRUPO C, SUBGRUPO 2     A1146       Denominación del puesto de Trabajo     JEFE SECCION N22       Ministerio, Dirección Gral. u Organismo Autónomo     E                                                                                                    | nidad                                                                                 |              |
| Código Postal     E-mail *       Código Postal     E-mail *       Código Postal     E-mail *       Teléfono Fijo     Teléfono Móvil       Teléfono Fijo     Teléfono Móvil       Datos profesionales     E       Cuerpo/escala     Cogeneral auxilitar ADMON. DEL ESTADO       Grupo     Número de Registro Personal       GRUPO C, SUBGRUPO 2     A1146       Denominación del puesto de Trabajo       JEFE SECCION N22       Ministerio, Dirección Gral. u Organismo Autónomo       MINISTERIO DE LA PRESIDENCIA       Localidad     Provincia       MADRID     MADRID       Teléfono oficina     Fax oficina                                                                                                    | Código Postal E-mail * Código Postal E-mail * Código Postal E-mail * Celéfono Fijo Teléfono Móvil Datos profesionales Cuerpo/escala C.GENERAL AUXILIAR ADMON. DEL ESTADO Grupo Número de Registro F GRUPO C, SUBGRUPO 2 A1146 Denominación del puesto de Trabajo JEFE SECCION N22 Ministerio, Dirección Gral. u Organismo Autónomo                                                                                                    |                                                                                       |              |
| Código Postal     E-mail *       Teléfono Fijo     Teléfono Móvil       Teléfono Fijo     Teléfono Móvil       Datos profesionales     Image: Compo/escala       Cuerpo/escala     Image: Compo/escala       C.GENERAL AUXILIAR ADMON. DEL ESTADO     Srupo       Srupo     Número de Registro Personal       GRUPO C, SUBGRUPO 2     A1146       Denominación del puesto de Trabajo     JEFE SECCION N22       MINISTERIO DE LA PRESIDENCIA     Image: Compo Machine       Localidad     Provincia       MADRID     MADRID       Feléfono oficina     Fax oficina                                                                                                    | Código Postal     E-mail *       Teléfono Fijo     Teléfono Móvil       Teléfono Fijo     Teléfono Móvil       Datos profesionales     Cuerpo/escala       Cuerpo/escala     Cuerpo/escala       C.GENERAL AUXILIAR ADMON. DEL ESTADO     Grupo       Grupo     Número de Registro F       GRUPO C, SUBGRUPO 2     A1146       Denominación del puesto de Trabajo     JEFE SECCION N22       Ministerio, Dirección Gral. u Organismo Autónomo                                                                                                    |                                                                                       |              |
| Teléfono Fijo       Teléfono Móvil         Teléfono Fijo       Teléfono Móvil         Datos profesionales       Image: Compo/escala         Cuerpo/escala       C.GENERAL AUXILIAR ADMON. DEL ESTADO         Grupo       Número de Registro Personal         GRUPO C, SUBGRUPO 2       A1146         Denominación del puesto de Trabajo       JEFE SECCION N22         MINISTERIO DE LA PRESIDENCIA       Image: Component Component                                                                                                    | Teléfono Fijo Teléfono Móvii  Teléfono Fijo Teléfono Móvii  Datos profesionales  Cuerpo/escala  C.GENERAL AUXILIAR ADMON. DEL ESTADO  Grupo Número de Registro F  GRUPO C, SUBGRUPO 2 A1146  Denominación del puesto de Trabajo  JEFE SECCION N22  Ministerio, Dirección Gral. u Organismo Autónomo                                                                                                    |                                                                                       |              |
| Teléfono Fijo Teléfono Móvil  Datos profesionales  Cuerpo/escala  C.GENERAL AUXILIAR ADMON. DEL ESTADO  Grupo Número de Registro Personal  GRUPO C, SUBGRUPO 2 A1146  Denominación del puesto de Trabajo  JEFE SECCION N22  Ministerio, Dirección Gral. u Organismo Autónomo  MINISTERIO DE LA PRESIDENCIA Localidad Provincia  MADRID MADRID  Teléfono oficina Fax oficina E-mail lugar de trabajo                                                                                                    | Teléfono Fijo Teléfono Móvil Datos profesionales Cuerpo/escala C.GENERAL AUXILIAR ADMON. DEL ESTADO Grupo Número de Registro F GRUPO C, SUBGRUPO 2 A1146 Denominación del puesto de Trabajo JEFE SECCION N22 Ministerio, Dirección Gral. u Organismo Autónomo                                                                                                    |                                                                                       |              |
| Datos profesionales Cuerpo/escala C.GENERAL AUXILIAR ADMON. DEL ESTADO Grupo Grupo Número de Registro Personal GRUPO C, SUBGRUPO 2 A1146 Denominación del puesto de Trabajo JEFE SECCION N22 Ministerio, Dirección Gral. u Organismo Autónomo MINISTERIO DE LA PRESIDENCIA Localidad Provincia MADRID NADRID Feléfono oficina Fax oficina E-mail lugar de trabajo                                                                                                    | Datos profesionales Cuerpo/escala C.GENERAL AUXILIAR ADMON. DEL ESTADO Grupo Grupo Número de Registro F GRUPO C, SUBGRUPO 2 A1146 Denominación del puesto de Trabajo JEFE SECCION N22 Ministerio, Dirección Gral. u Organismo Autónomo                                                                                                    |                                                                                       |              |
| Datos profesionales Cuerpo/escala C.GENERAL AUXILIAR ADMON. DEL ESTADO Grupo Grupo Número de Registro Personal GRUPO C, SUBGRUPO 2 A1146 Denominación del puesto de Trabajo JEFE SECCION N22 Ministerio, Dirección Gral. u Organismo Autónomo MINISTERIO DE LA PRESIDENCIA Localidad Provincia MADRID Feléfono oficina Fax oficina E-mail lugar de trabajo                                                                                                    | Datos profesionales Cuerpo/escala C.GENERAL AUXILIAR ADMON. DEL ESTADO Grupo Grupo Número de Registro F GRUPO C, SUBGRUPO 2 A1146 Denominación del puesto de Trabajo JEFE SECCION N22 Ministerio, Dirección Gral. u Organismo Autónomo                                                                                                    |                                                                                       |              |
| Cuerpo/escala         C.GENERAL AUXILIAR ADMON. DEL ESTADO         Grupo       Número de Registro Personal         GRUPO C, SUBGRUPO 2       A1146         Denominación del puesto de Trabajo         JEFE SECCION N22         Ministerio, Dirección Gral. u Organismo Autónomo         MINISTERIO DE LA PRESIDENCIA         Localidad       Provincia         MADRID       MADRID         Teléfono oficina       Fax oficina                                                                                                    | Cuerpo/escala C.GENERAL AUXILIAR ADMON. DEL ESTADO Grupo Número de Registro F GRUPO C, SUBGRUPO 2 A1146 Denominación del puesto de Trabajo JEFE SECCION N22 Ministerio, Dirección Gral. u Organismo Autónomo                                                                                                    |                                                                                       |              |
| C.GENERAL AUXILIAR ADMON. DEL ESTADO Grupo Número de Registro Personal GRUPO C, SUBGRUPO 2 A1146 Denominación del puesto de Trabajo JEFE SECCION N22 Ministerio, Dirección Gral. u Organismo Autónomo MINISTERIO DE LA PRESIDENCIA Localidad Provincia MADRID MADRID Feléfono oficina Fax oficina E-mail lugar de trabajo                                                                                                    | C.GENERAL AUXILIAR ADMON. DEL ESTADO Grupo Número de Registro F GRUPO C, SUBGRUPO 2 A1146 Denominación del puesto de Trabajo JEFE SECCION N22 Ministerio, Dirección Gral. u Organismo Autónomo                                                                                                    |                                                                                       |              |
| Grupo     Número de Registro Personal       GRUPO C, SUBGRUPO 2     A1146       Denominación del puesto de Trabajo     JEFE SECCION N22       Ministerio, Dirección Gral. u Organismo Autónomo     MINISTERIO DE LA PRESIDENCIA       Localidad     Provincia       MADRID     MADRID       Feléfono oficina     Fax oficina                                                                                                    | Grupo Número de Registro I<br>GRUPO C, SUBGRUPO 2 A1146<br>Denominación del puesto de Trabajo<br>JEFE SECCION N22<br>Ministerio, Dirección Gral. u Organismo Autónomo                                                                                                    |                                                                                       |              |
| GRUPO C, SUBGRUPO 2     A1146       Denominación del puesto de Trabajo       JEFE SECCION N22       Ministerio, Dirección Gral. u Organismo Autónomo       MINISTERIO DE LA PRESIDENCIA       Localidad     Província       MADRID     MADRID       Feléfono oficina     Fax oficina                                                                                                    | GRUPO C, SUBGRUPO 2 A1146<br>Denominación del puesto de Trabajo<br>JEFE SECCION N22<br>Ministerio, Dirección Gral. u Organismo Autónomo                                                                                                    | areonal                                                                               |              |
| Denominación del puesto de Trabajo<br>JEFE SECCION N22<br>Ministerio, Dirección Gral. u Organismo Autónomo<br>MINISTERIO DE LA PRESIDENCIA<br>Localidad Provincia<br>MADRID MADRID<br>Teléfono oficina Fax oficina E-mail lugar de trabajo                                                                                                    | Denominación del puesto de Trabajo JEFE SECCION N22 Ministerio, Dirección Gral. u Organismo Autónomo                                                                                                    | nsonal                                                                                |              |
| JEFE SECCION N22<br>Ministerio, Dirección Gral. u Organismo Autónomo<br>MINISTERIO DE LA PRESIDENCIA<br>Localidad Provincia<br>MADRID MADRID<br>Feléfono oficina Fax oficina E-mail lugar de trabajo                                                                                                    | JEFE SECCION N22<br>Ministerio, Dirección Gral. u Organismo Autónomo                                                                                                    |                                                                                       |              |
| Ministerio, Dirección Gral. u Organismo Autónomo MINISTERIO DE LA PRESIDENCIA Localidad Provincia MADRID MADRID Feléfono oficina Fax oficina E-mail lugar de trabajo                                                                                                    | Ministerio, Dirección Gral. u Organismo Autónomo                                                                                                    |                                                                                       |              |
| MINISTERIO, DIRECCION Grai. u Organismo Autonomo<br>MINISTERIO DE LA PRESIDENCIA<br>Localidad Provincia<br>MADRID MADRID<br>Feléfono oficina Fax oficina E-mail lugar de trabajo                                                                                                    | Ministerio, Dirección Gral. u Organismo Autónomo                                                                                                    |                                                                                       |              |
| MINISTERIO DE LA PRESIDENCIA<br>Localidad Provincia<br>MADRID MADRID<br>Teléfono oficina Fax oficina E-mail lugar de trabajo                                                                                                    |                                                                                                    |                                                                                       |              |
| Localidad         Provincia           MADRID         MADRID           Teléfono oficina         Fax oficina           E-mail lugar de trabajo                                                                                                    | MINISTERIO DE LA PRESIDENCIA                                                                                                    |                                                                                       |              |
| MADRID MADRID<br>Teléfono oficina Fax oficina E-mail lugar de trabajo                                                                                                    | Localidad Provincia                                                                                                    |                                                                                       |              |
| Teléfono oficina Fax oficina E-mail lugar de trabajo                                                                                                    | MADRID MADRID                                                                                                    |                                                                                       |              |
|                                                                                                    | Teléfono oficina Fax oficina E-mail lugar de trabaj                                                                                                    |                                                                                       |              |

# 4. DATOS PERSONALES.

4.1. Se deberá cumplimentar los datos personales que aparecen en el formulario.

4.2. Será obligatorio rellenar la casilla de e-mail (marcada con asterisco).

| Nombre                     |          | Primer A   | ellido         |              | Segundo Apel  | lido    |     |
|----------------------------|----------|------------|----------------|--------------|---------------|---------|-----|
|                            |          |            |                |              |               |         |     |
| Tipo de Documento          |          | Número o   | le Documento   |              | Fecha de Naci | imiento |     |
| D.N.I.                     |          |            |                |              |               |         |     |
|                            |          |            |                |              |               |         |     |
| Tipo de vía                | nes      | Nombre de  | la vía         |              | Número        |         |     |
| Seleccione el tipo de vía  | ~        |            |                | 7            |               |         |     |
| Km Bloque                  | 1        | Portal     | Escalera       |              | Planta        | Puerta  |     |
|                            | [        |            |                |              |               |         |     |
| País                       |          |            | Comunidad      |              |               |         |     |
| ESPAÑA                     |          | ~          | Seleccione la  | a comunida   | d             |         | ~   |
| Provincia                  |          |            | Localidad      |              |               |         |     |
| Seleccione la provincia    |          | ~          | Seleccione la  | a localidad  |               |         | ~   |
| Código Postal              |          |            | E-mail *       |              |               |         |     |
|                            |          |            | ÷              |              |               |         |     |
| Teléfono Fijo              |          |            | Teléfono Móv   | ńl           |               |         |     |
|                            |          |            |                |              |               |         |     |
| Datos profesionales        |          |            |                |              |               |         |     |
| Cuerpo/escala              |          |            |                |              |               |         |     |
| C.GESTION DE LA ADM        | ON. CI   | VIL DEL ES | STADO          |              |               |         |     |
| Grupo                      |          |            | Número de R    | egistro Pers | sonal         |         |     |
| GRUPO A, SUBGRUPO          | 2        |            |                | A1122        |               |         |     |
| Denominación del puesto    | de Tra   | ibajo      |                |              |               |         |     |
| JEFE / JEFA DE SERVIC      | 10       |            |                |              |               |         |     |
| Ministerio, Dirección Gral | u Org    | anismo Aut | ónomo          |              |               |         |     |
| MINISTERIO DE HACIEN       | IDA DE   | PTO. DE S  | ERVICIOS Y CO  | ORD. TER     | RITORIAL      |         |     |
| Localidad                  |          |            | Provincia      |              |               |         |     |
| MADRID                     |          |            | MADRID         |              |               |         |     |
| Teléfono oficina Fi        | ax ofici | na         | E-mail lugar o | de trabajo   |               |         |     |
|                            |          |            |                |              |               |         |     |
| Guardar                    |          |            |                |              | Ver do        | cumento |     |
|                            |          |            |                |              |               |         |     |
| icio                       |          |            |                |              |               | vol     | ver |
|                            |          |            |                |              |               |         |     |
|                            |          |            |                |              |               |         |     |
|                            |          |            |                |              |               |         |     |
|                            |          |            |                |              |               |         |     |

# 5. DATOS CONCURSO DE MÉRITOS.

### 5.1. Pestañas destacas:

- Cuerpo, Escala o Categoría.
- Lista de puestos de la Convocatoria que puede seleccionar.
- Condicionamiento de la petición por convivencia familiar.
- Destino previo del cónyuge.
- Cuidado de Hijo y Familiar.

|                                                                                                    |                                                                                     |                                                                         |                                               | 3              |
|----------------------------------------------------------------------------------------------------|-------------------------------------------------------------------------------------|-------------------------------------------------------------------------|-----------------------------------------------|----------------|
| Datos Personales                                                                                                    | 2.Datos C                                                                           | concurso de Méritos                                                     | 3.Anexos y envío de s                         | olicitud       |
| Cuerpo Escala o Ca                                                                                                    | tegoría                                                                             |                                                                         |                                               |                |
| Seleccione el Cuer                                                                                                    | rpo/Escala/Catego                                                                   | oría                                                                    |                                               | ~              |
| Datos de la convo                                                                                                    | catoria                                                                             |                                                                         |                                               |                |
| ID Convocatoria                                                                                                    | Nombre Convoc                                                                       | atoria                                                                  | A                                             | ño Convocatori |
| 456                                                                                                    | Concurso Gene                                                                       | ral 1 2019                                                              | 2                                             | 019            |
| Fecha BOE                                                                                                    | Fin Solicitudes                                                                     | Fin presentación doc                                                    | Fin Renuncias                                 |                |
| 18-05-2019                                                                                                    | 07-06-2019                                                                          |                                                                         |                                               |                |
| Ministerio                                                                                                    |                                                                                     | Centro Di                                                               | rectivo                                       |                |
| MINISTERIO DE P                                                                                                    | OLIT.TERRIT.Y F                                                                     | UNC. PUBL. MUT.GR/                                                      | AL.FUNC.CIVILES DEL E.                        | -MUFACE-       |
|                                                                                                    |                                                                                     |                                                                         |                                               |                |
| Lista de puestos de                                                                                                    | a la Convocatoria                                                                   | que puede seleccionar.                                                  |                                               |                |
| Orden                                                                                                    |                                                                                     | Anexo                                                                   |                                               | Incluir        |
| Anexo - Orden - F                                                                                                    | uesto Localida                                                                      | d Unidad                                                                |                                               | •              |
| Si no han trar<br>base Segunda ap                                                                                                    | nscurrido dos añ<br>artado                                                          | os desde la toma de pose:                                               | sión del último destino s                     | e acoge a la   |
| Si no han trai<br>base Segunda ap<br>Excedencia<br>Excedencia                                                                                                    | nscurrido dos añ<br>artado                                                          | os desde la toma de pose:<br>Seleccione el Ti                           | sión del último destino s<br>po de Excedencia | e acoge a la   |
| Si no han trai<br>base Segunda ap<br>Excedencia<br>Excedencia<br>Discapacidad                                                                                                    | nscurrido dos añ<br>artado                                                          | os desde la toma de pose:<br>Seleccione el Ti                           | sión del último destino s<br>po de Excedencia | e acoge a la   |
| Si no han trai<br>base Segunda ap<br>Excedencia<br>Excedencia<br>Discapacidad                                                                                                    | nscurrido dos añ<br>artado                                                          | os desde la toma de pose:<br>Seleccione el Ti<br>Tipo de Discapacidad:  | sión del último destino s<br>po de Excedencia | e acoge a la   |
| Si no han trai         base Segunda ap         Excedencia         Excedencia         Discapacidad         Discapacidad                                                                                                    | nscurrido dos añ<br>artado                                                          | os desde la toma de pose:<br>Seleccione el Ti<br>Tipo de Discapacidad:  | sión del último destino s                     | e acoge a la   |
| Si no han trai<br>base Segunda ap<br>Excedencia<br>Excedencia<br>Discapacidad<br>Discapacidad<br>Adaptación del pue<br>trabajo por discapad                                                                                                    | nscurrido dos añ<br>artado                                                          | os desde la toma de pose:<br>Seleccione el Ti<br>Tipo de Discapacidad:  | sión del último destino s                     | e acoge a la   |
| Si no han trai<br>base Segunda ap<br>Excedencia<br>Excedencia<br>Discapacidad<br>Discapacidad<br>Adaptación del pue<br>trabajo por discapac                                                                                                    | esto de<br>cidad:                                                                   | os desde la toma de pose:<br>Seleccione el Tr<br>Tipo de Discapacidad:  | sión del último destino s                     | e acoge a la   |
| Si no han trai<br>base Segunda ap<br>Excedencia Excedencia Discapacidad Discapacidad Adaptación del pue<br>trabajo por discapac                                                                                                    | esto de<br>ción por convivend<br>ficionada con l                                    | os desde la toma de poses<br>Seleccione el Tri<br>Tipo de Discapacidad: | sión del último destino s                     | e acoge a la   |
| Si no han trai<br>base Segunda ap<br>Excedencia Excedencia Discapacidad Discapacidad Adaptación del pue<br>trabajo por discapaci<br>Solicitud Conce Destino previo del D                                                                                      | esto de<br>cidad:<br>ción por convivens<br>ficionada con l<br>Cónyuge               | os desde la toma de poses<br>Seleccione el Ti<br>Tipo de Discapacidad:  | sión del último destino s                     | e acoge a la   |
| Si no han trai<br>base Segunda ap<br>Excedencia Excedencia Discapacidad Discapacidad Adaptación del pue<br>trabajo por discapaci<br>Solicitud Conce Destino previo del Destino previo                                                                         | esto de<br>ción por conviven<br>ficionada con l<br>Cónyuge<br>del Cónyuge           | os desde la toma de poser<br>Seleccione el Tr<br>Tipo de Discapacidad:  | sión del último destino s                     | e acoge a la   |
| Si no han trai<br>base Segunda ap<br>Excedencia Excedencia Discapacidad Discapacidad Adaptación del pue<br>trabajo por discapaci<br>Solicitud Conce Destino previo del Destino previo                                                                         | esto de<br>cidad:<br>ción por conviven<br>ficionada con l<br>Cónyuge<br>del Cónyuge | os desde la toma de poser<br>Seleccione el Tr<br>Tipo de Discapacidad:  | sión del último destino s                     | e acoge a la   |
| Si no han tran<br>base Segunda ap<br>Excedencia Excedencia Discapacidad Discapacidad Discapacidad Adaptación del pue<br>trabajo por discapad Condiciona su petic Solicitud Cond Destino previo del Destino previo del Cuidado de Hijo y I Cuidado de Hijo y I | esto de<br>cidad:<br>Cónyuge<br>del Cónyuge                                         | os desde la toma de poses<br>Seleccione el Tri<br>Tipo de Discapacidad: | sión del último destino s<br>po de Excedencia | e acoge a la   |

- 5.2. <u>Cuerpo, Escala o Categoría.</u>
- Mediante el botón de la lista desplegable, se accederá a la lista de Cuerpos o Escalas del empleado público, donde se deberá seleccionar aquel desde el que se quiere concursar.

| Seleccione el Cue<br>E.AUXILIAR DE C<br>C.GENERAL ADN | rpo/Escala/Categoría<br>RGANISMOS AUTONOMOS<br>IINISTRATIVO ADMON ESTADO |                  |
|-------------------------------------------------------|--------------------------------------------------------------------------|------------------|
| ID Convocatoria                                       | Nombre Convocatoria                                                      | Año Convocatoria |
| 456                                                   | Concurso General 1 2019                                                  | 2019             |

- 5.3. Lista de puestos de la convocatoria que puede seleccionar.
- El orden de preferencia vendrá marcado por el orden de selección, es decir, el primero que se seleccione será el que se sitúe el primero en el orden de preferencia, y así sucesivamente.
- Todos los puestos seleccionados aparecerán en la pantalla y se podrán eliminar con el icono que parece asociado a cada uno.

| nexo Orden Puesto Localid    | lad Unidad             |                       |          |
|------------------------------|------------------------|-----------------------|----------|
| - 2 – JEFE / JEFA DE SECCION | - MADRID - S.G. DE FRU | T. Y HORTALIZ Y VITIV | INICULT. |
| - 3 - JEFE / JEFA DE SECCION | - MADRID - S.G. MED.PR | OD.AGRIC.Y OFIC.ESF   | VAR.VEG. |

| Puesto                                                                                                    | Orden / Anexo                                                                  | Grupo/subgrupo                                                                   | - ' |
|----------------------------------------------------------------------------------------------------|--------------------------------------------------------------------------------|----------------------------------------------------------------------------------|-----|
| JEFE / JEFA DE SECCION                                                                                                    | 7/1                                                                            | A2/C1                                                                            |     |
| Localidad                                                                                                    | Nivel                                                                          | Compl. específico                                                                |     |
| MADRID                                                                                                    | 22                                                                             | 4152.82                                                                          |     |
| Unidad                                                                                                    | Centro Directivo                                                               |                                                                                  |     |
| S.G. DE SANIDAD E HIGIENE                                                                                                    | S.GRAL. DE AGRICULT                                                            | URA Y ALIMENTACION                                                               |     |
| ANIMAL T TRAZADILIDAD                                                                                                    |                                                                                |                                                                                  |     |
| Ministerio<br>MINISTERIO DE AGRICULTURA                                                                                                    | , PESCA Y ALIMENTACION                                                         | 1                                                                                |     |
| Ministerio<br>MINISTERIO DE AGRICULTURA                                                                                                    | , PESCA Y ALIMENTACION                                                         | l                                                                                | Ξ,  |
| Ministerio<br>MINISTERIO DE AGRICULTURA<br>Orden de Preferencia: 2                                                                                                    | PESCA Y ALIMENTACION                                                           | Puesto condicionado                                                              | _,  |
| Ministerio<br>Ministerio<br>MINISTERIO DE AGRICULTURA<br>Orden de Preferencia: 2<br>Puesto<br>JEFE / JEFA DE SECCION                                                                                  | Orden / Anexo                                                                  | Puesto condicionado Grupo/subgrupo                                               | _,  |
| Ministerio<br>MINISTERIO DE AGRICULTURA<br>Orden de Preferencia: 2<br>Puesto<br>JEFE / JEFA DE SECCION<br>Localidad                                                                                   | Orden / Anexo<br>38 / 1<br>Nivel                                               | Puesto condicionado Grupo/subgrupo<br>A2 / C1<br>Compl. específico               | ,   |
| Ministerio<br>Ministerio<br>MINISTERIO DE AGRICULTURA<br>Orden de Preferencia: 2<br>Puesto<br>JEFE / JEFA DE SECCION<br>Localidad<br>MADRID                                                           | Orden / Anexo<br>38 / I<br>Nivel<br>20                                         | Puesto condicionado<br>Grupo/subgrupo<br>A2 / C1<br>Compl. específico<br>3808.84 | ,   |
| Ministerio<br>Ministerio<br>MINISTERIO DE AGRICULTURA<br>Orden de Preferencia: 2<br>Puesto<br>JEFE / JEFA DE SECCION<br>Localidad<br>MADRID<br>Unidad                                                 | Orden / Anexo<br>38 / 1<br>Nivel<br>20<br>Centro Directivo                     | Puesto condicionado<br>Grupo/subgrupo<br>A2 / C1<br>Compl. específico<br>3808.84 | ,   |
| Ministerio<br>Ministerio<br>MINISTERIO DE AGRICULTURA<br>Orden de Preferencia: 2<br>Puesto<br>JEFE / JEFA DE SECCION<br>Localidad<br>MADRID<br>Unidad<br>S.G. DE COMPETITIVIDAD Y<br>ASUNTOS SOCIALES | Orden / Anexo<br>38 / I<br>Nivel<br>20<br>Centro Directivo<br>S.GRAL. DE PESCA | Puesto condicionado<br>Grupo/subgrupo<br>A2 / C1<br>Compl. específico<br>3808.84 | ,   |

- 5.4. Condiciona su petición por convivencia familiar.
- El condicionamiento de la solicitud para todos los puestos solicitados, se indicará marcando el check "Solicitud condicionada" y cumplimentado en DNI del solicitante con el que se condicionada.

| Condici | ona su petición por co | nvivencia familiar             |        |
|---------|------------------------|--------------------------------|--------|
| ✓ So    | licitud Condicionada   | con la del funcionario con DNI | Buscar |

#### 5.5. <u>Destino previo del cónyuge.</u>

- Si se desea indicar el destino previo del cónyuge se marcará el check "Destino previo del cónyuge".
- En este momento se mostrará en pantalla los campos necesarios para informar los datos personales de dicho cónyuge, además de la forma de provisión del puesto de trabajo y las fechas de resolución y BOE.

| ✓ Destin  | no previo del Cónyuge |   |                         |             |   |
|-----------|-----------------------|---|-------------------------|-------------|---|
| DNI       | Nombre                |   | Apellido 1              | Apellido 2  |   |
|           |                       |   |                         |             |   |
| País      |                       |   | Comunidad               |             |   |
| Seleccio  | ne el país            | ~ | Seleccione la comunidad |             | ~ |
| Provincia |                       |   | Localidad               |             |   |
| Seleccio  | ne la provincia       | ~ | Seleccione la localidad |             | ~ |
| Forma Pr  | ovisión               |   | Fecha BOE               | Fecha Orden |   |

# 5.6. <u>Cuidado de Hijo o Familiar.</u>

- Dentro de este apartado se deberá marcar el ckeck correspondiente, dependiendo si el solicitante desea que se le tenga en cuenta la conciliación de la vida familiar por Cuidado de Hijo o por Cuidado Familiar, ya que ambas son incompatibles a efectos del concurso.
- Tanto si se marca una como la otra, la información que aparecerá para cumplimentar es la siguiente:

| 🗹 Cuidado de Hijo                  |           | Cuidado de Familiar     |   |
|------------------------------------|-----------|-------------------------|---|
| Debe seleccionar la localidad y la | provincia | del Hijo o del Familiar |   |
| País                               |           | Comunidad               |   |
| ESPAÑA                             | ~         | Seleccione la comunidad | ~ |
| Provincia                          |           | Localidad               |   |
| Seleccione la provincia            | ~         | Seleccione la localidad | ~ |

# 6. ANEXOS Y ENVÍO DE SOLICITUD

El solicitante tendrá las siguientes posibilidades:

- Asociar certificados de méritos generados en SIGP.
- Anexar documentos.
- Documentos envío Registro físico.
- Autorizar la consulta al Sistema de Verificación de Datos de Residencia.
- Lugar y fecha de la solicitud.

#### 6.1. Asociar certificados de méritos generados en SIGP.

El solicitante tendrá la posibilidad de autorizar que se adjunte a la solicitud, un Certificado de Méritos solicitado para el concurso a través del Autoservicio de RRHH.

#### 6.1.1. <u>Si no se ha solicitado el certificado de méritos por la aplicación.</u>

• Si no se ha solicitado el certificado de méritos por la aplicación, no se podrá seleccionar el check y se mostrará el siguiente mensaje: "No hay Certificados de Méritos disponibles",

|                          | -                                     |                                           |
|--------------------------|---------------------------------------|-------------------------------------------|
|                          |                                       |                                           |
| Autorizo el acceso       | o al Certificado de Méritos y a los o | datos en él contenidos generado por la    |
| plicación SIGP, relativo | o al concurso al que hace reference   | cia esta solicitud, para uso exclusivo de |
| sta convocatoria en ci   | uanto a valoración de meritos y po    | osterior adjudicación de vacantes.        |
| IO NECESARIO en los o    | concursos de traslados de laboral     | les.                                      |
|                          |                                       |                                           |

- Será posible <u>realizar la solicitud</u> en este momento. Para ello, deberá:
  - a) Guardar los datos de la solicitud

| Condiciona su petición por convivencia fam | illiar             |        |
|--------------------------------------------|--------------------|--------|
| Solicitud Condicionada con la del fi       | uncionario con DNI | Buscar |
| Destino previo del Cónyuge                 |                    |        |
| Cuidado de Hijo y Familiar                 |                    |        |
| Cuidado de Hijo                            | Cuidado de Fa      | miliar |

b) Realizar la petición de Certificado desde esta misma pantalla, utilizando el enlace situado en la parte derecha.

|                                              |                                                                                | -                                                                                |                                  |   |
|----------------------------------------------|--------------------------------------------------------------------------------|----------------------------------------------------------------------------------|----------------------------------|---|
|                                              |                                                                                |                                                                                  | Mis datos personales             |   |
| Autorizo el acce                             | eso al Certificado de Méritos y a los                                          | datos en él contenidos generado por la                                           | Datos de Familiares              |   |
| aplicación SIGP, rela<br>esta convocatoria e | itivo al concurso al que hace referer<br>n cuanto a valoración de méritos y po | ncia esta solicitud, para uso exclusivo de<br>osterior adjudicación de vacantes. | SOLICITUDES                      |   |
|                                              | No hay Certificados de Méritos                                                 | s disponibles                                                                    | Jubilación                       | 1 |
|                                              | gistro Físico                                                                  |                                                                                  | Acción Social                    |   |
| Documentos Envío Re                          |                                                                                |                                                                                  |                                  |   |
| Documentos Envío Re                          |                                                                                |                                                                                  | Formación                        |   |
| Documentos Envío Re                          |                                                                                | Solicitud de Certificado Méritos                                                 | Formación<br>Certificado Méritos | - |

 c) Será necesario que, en el menú de Herramientas de Internet Explorer seleccione "Configuración de vista de compatibilidad y, a continuación, seleccione el botón "agregar".

|   |                                | mol man                       | sourcessine in section indian             |           | v                           |
|---|--------------------------------|-------------------------------|-------------------------------------------|-----------|-----------------------------|
|   |                                | ESPAÑA V                      | Seleccione la comunidad                   | V         |                             |
|   |                                |                               |                                           | Zena      | Provincia                   |
|   |                                |                               | E. C. C. C. C. C. C. C. C. C. C. C. C. C. | Course    |                             |
|   |                                | Internet Explorer             |                                           |           | Numero                      |
|   |                                | Para obtener más informa      | sción, lea la declaración de priv         | acidad de |                             |
|   |                                | Usar listas de compatibilid   | lad de Microsoft                          |           |                             |
|   |                                | Mostrar sitios de la intran   | et en Vista de compatibilidad             |           |                             |
|   |                                |                               |                                           |           | e Documento                 |
|   |                                |                               |                                           |           |                             |
|   |                                |                               |                                           |           | lido 2                      |
|   |                                |                               |                                           |           |                             |
|   |                                |                               |                                           |           | xos y envio de solicitud    |
|   |                                |                               |                                           |           |                             |
|   |                                |                               |                                           |           |                             |
|   |                                | minhap.es                     |                                           | Quitar    |                             |
|   |                                | Sitios web que agregó a Vista | a de compatibilidad:                      |           |                             |
| - |                                | redsara.es                    |                                           | Agregar   |                             |
|   |                                | Agregar este sitio web:       |                                           |           |                             |
|   | Informar sobre problemas       |                               |                                           |           | veb silce Gallery *         |
|   | Enviar a OneNote               |                               |                                           |           | Vals Stars Callers -        |
|   | Notas vinculadas de Onel       | Cambiar configuraci           | ón de Vista de compatibilidad             |           |                             |
|   | Herramientas de desarroll      |                               |                                           |           | 2/sse_g2_13_meritos.jsp?est |
|   | Panel de rendimiento           | Configuración de Vista de o   | compatibilidad                            | ×         |                             |
|   | Detección de fuentes           |                               | Annine Canial                             | -         | 211                         |
|   | Suscribirse a esta fuente      |                               | Jublación                                 |           |                             |
| - | comiguración de vista de c     | ompationidad                  | Reingresos                                | -         |                             |
| - | Configuración de Vista de c    | ompatibilidad                 | 2                                         | -         |                             |
|   | Administrar complementos       | 6                             | SOLICITUDES                               |           |                             |
|   | Administrar licencias de mu    | ultimedia                     | Datos de Familiares                       |           |                             |
|   | Filtro SmartScreen de Winde    | ows Defender                  | Mis datos personale                       | 9         |                             |
|   | Bloqueador de elementos en     | mergentes                     | MISDATOS                                  | _         |                             |
|   | Ver descargas                  |                               | Ctri+J                                    |           |                             |
|   | Agregar sitio a la vista Aplic | aciones                       | miércoles, 5 de                           | Jur       |                             |
|   | Volver a abrir última sesión i | de Exploración                | SERVER.                                   | (h.)      |                             |
|   | Solucionar problemas de co     | nexión                        | phal Funciona en com                      | unic.     |                             |
|   | Filtrado ActiveX               |                               | (F) Funciona                              |           |                             |
|   | Activar la protección de rast  | treo                          |                                           |           |                             |
|   | Exploración de InPrivate       | Ctrl+Ma                       | vús+P                                     |           |                             |
|   | and an and a second            |                               |                                           |           |                             |

 d) Solicitado el Certificado podrá continuar cumplimentado su solicitud de Concurso de Méritos, para lo que deberá seleccionar el siguiente enlace que aparece en la pantalla derecha".

| Datos Personales        | 2 Datos Certificado de Méritos | 3.Anexos y envio de solicitud       | MIS DATOS                    |
|-------------------------|--------------------------------|-------------------------------------|------------------------------|
| Nombre                  | Apellido 1                     | Apellido 2                          | Mis datos personales         |
|                         |                                |                                     | Datos de Familiares          |
| NIP                     | Tipo de Documento              | Nº de Documento                     | SOLICITUDES                  |
|                         | D.N.I.                         |                                     |                              |
|                         |                                |                                     | Reingresos                   |
| Dirección del emplea    | do:                            |                                     | Jubilación                   |
| Tipo via                | Dirección                      | Número                              | Acción Social                |
| Seleccione el tipo de 1 | <b>v</b>                       |                                     | Formación                    |
| Pais                    | Comunidad                      | Provincia                           | Compatibilidades             |
| ESPAÑA                  | Seleccione la comunidad        | ×                                   | Certificado Méritos          |
| Población               | Código Postal                  | Teléfono de contacto                | Deconocimiento C. Destino    |
|                         | ×                              |                                     | Heconocemento C. Destino     |
| E-mail                  |                                | Solicitud de Concurso Méritos       | Concurso Mentos              |
|                         |                                | Plantilla de Solicitud Funcionarios | Evaluación de Desempeño      |
|                         |                                | Plantilla de Solicitud Laborales    | Comisión de Servicio (viaje) |
|                         |                                | Mis Solicitudes de Concurso Méritos | Plan de viajes               |
|                         |                                | Desumantes de Canavase Médica       |                              |
|                         |                                | Documentos de Concurso mentos       | Sanciones                    |

 e) Aparecerá una pantalla con su Lista de Solicitudes de Concurso de Méritos. Deberá seleccionar la solicitud correspondiente con el icono que aparece en el lado derecho.

| ID    | Fecha      | Nombre Convocatoria          | Estado      | Acciones       |
|-------|------------|------------------------------|-------------|----------------|
| 35594 |            | 01E/2019 CONCURSO ESPECIFICO | Elaboración | 😑 ) X          |
| 1     | 01-12-2016 | CONCURSO ESPECÍFICO          | En Trámite  | 들 🔁 🗙          |
| cio   |            |                              |             | Nueva solicitu |

- 6.1.2. Si ya se ha solicitado y recibido el certificado de méritos.
- Al seleccionar el ckeck de autorización, el certificado de méritos se mostrará en pantalla.

| 1.Datos Personales                                                   | 2.Datos Concurso de Méritos                                                                                                    | 3.Anexos y envio de solicitud                                                                                                    |
|----------------------------------------------------------------------|----------------------------------------------------------------------------------------------------|----------------------------------------------------------------------------------------------------|
|                                                                      | an al Cardifforda da Máritan ya ka                                                                                                    |                                                                                                    |
| aplicación SIGP, relati                                              | ivo al concurso al que hace referen                                                                                                    | ncia esta solicitud, para uso exclusivo de                                                                                                |
| Autorizo el acces<br>aplicación SIGP, relati<br>esta convocatoria en | so al certificado de Mentos y a los<br>ivo al concurso al que hace referen<br>cuanto a valoración de méritos y po<br>Certificados de Méritos di | a datos en el contenidos generado por la<br>ncia esta solicitud, para uso exclusivo de<br>osterior adjudicación de vacantes.<br>sponibles |

### 6.2. Anexar documentos.

- El solicitante podrá anexar directamente la documentación asociada a su solicitud en el Autoservicio de RRHH.
- Para ello, deberá etiquetar convenientemente el tipo de documento que anexa, empleando el despegable asociado al campo anexar.

| Anexar Documento                                                                                                    |   |
|----------------------------------------------------------------------------------------------------|---|
| Se adjuntarán los documentos necesarios para el expediente.                                                                                                    |   |
| Seleccionar el tipo de documento. Si no encuentra el tipo, seleccione OTROS.                                                                                                    |   |
| Si se adjunta por error, borrar el documento anterior antes de adjuntarlo de nuevo.                                                                                                    |   |
| Preferiblemente adjuntar documentos en formato PDF. Tamaño máximo de fichero 2MB.                                                                                                    |   |
| Seleccione el tipo de documento que desea anexar                                                                                                    |   |
| Anexo-Certificado de Méritos<br>Titulo Oficial<br>Solicitud Persona Condicionada<br>Anexo-Méritos alegados<br>Informe de discapacidad<br>Certificado de Curso Impartido o Recibido<br>Fotocopia libro de família | [ |
| Certificación destino del conyuge<br>Resolución adopción<br>Certificado de empadronamiento<br>Certificado de funciones<br>Otros                                                                                  |   |

• Para añadir físicamente como anexo un archivo, el solicitante deberá seleccionar el botón "Examinar", que abrirá una ventana para buscar en el explorador el documento que se desea anexar.

| A REAL PROPERTY AND A REAL PROPERTY AND A REAL |   |
|----------------------------------------------------------------------------------------------------|---|
| tulo Oficial                                                                                                    | ~ |

# 6.3. Documentos Envío Registro Físico.

- El solicitante, de manera opcional, podrá introducir comentarios en la sección Documentos de Envío Registro Físico, indicando qué documentos se van a entregar a través de registro ordinario.
- Una vez escrito el texto indicativo del nombre del documento que se va a entregar, el usuario deberá seleccionar el botón de "Añadir documento".
- Una vez añadido el comentario puede observarse en la caja inferior.

• Si el solicitante desea eliminar alguno de los comentarios, bastará con seleccionar el comentario en el recuadro y a continuación seleccionar el botón "Borrar".

| ocumentos Envio Registro Físico |                 |
|---------------------------------|-----------------|
| Copia título compulsada         |                 |
|                                 |                 |
|                                 | Borr#           |
|                                 | Anali Documento |

6.4. Autorizar la consulta al Sistema de Verificación de Datos de Residencia.

| En      | 29 de Mayo del 2019 |               |
|---------|---------------------|---------------|
|         |                     |               |
| Guardar | Firmar y enviar     | Ver documento |
| nicio   |                     | volver        |
|         |                     |               |

#### 6.5. Lugar y fecha de la solicitud.

• Se deberá incluir el lugar desde el que se realiza la solicitud.

| En | a 5 de Julio del 2012 |  |
|----|-----------------------|--|
|    |                       |  |

#### 6.6. En esta pestaña, se podrán ejecutar las siguientes acciones:

- a) Guardar: que permitirá guardar los campos informados.
- b) Firmar y enviar: permite firmar la solicitud para su posterior envío.
- c) Ver documento: el solicitante podrá visualizar su documento de solicitud en formato pdf antes de proceder a su firma y envío.

# 7. ENVÍO DE LA SOLICITUD.

7.1. Al pulsar el botón de "Firmar y enviar", se abrirá automáticamente la aplicación del **portafirmas electrónico**, con el documento generado para ser firmado. Una vez firmado será remitido automáticamente a la unidad de Recursos Humanos correspondiente.

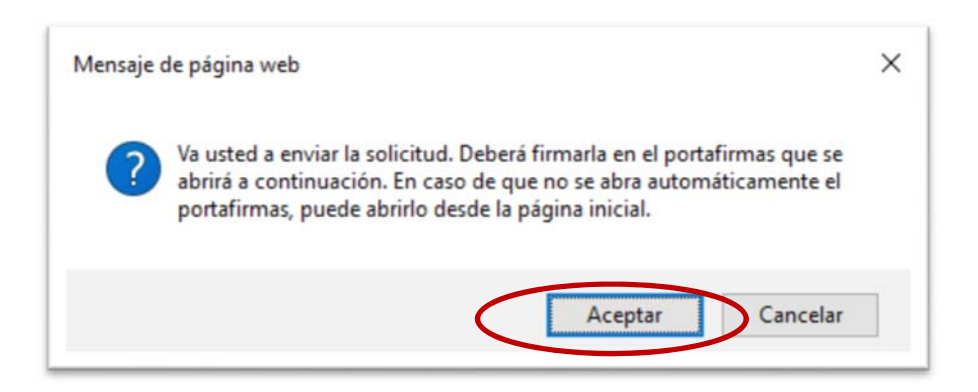

7.2. Deberá pinchar en el icono 👔 para que se despliegue el documento a firmar.

|                |          | Document                | tos             |            |                   |              |  |
|----------------|----------|-------------------------|-----------------|------------|-------------------|--------------|--|
| 2              | (1)      |                         |                 |            |                   |              |  |
| Pendier        | stes (1) | Docum                   | entos Pendiente | s agrupado | s por Tipo Docume | nto          |  |
| Firmado        | os (0)   | · bocum                 | enter renarente |            | a por tipo bocune |              |  |
| Parkaradar (0) |          | $\frown$                | Delegado        | ?          | Fecha Alta        | Fecha Límite |  |
| Rechazados (0) |          | Concurso de méritos (1) |                 |            |                   |              |  |

7.3. Se marcará con un check el documento a firmar y, a continuación, firmar el documento.

| SIGP<br>integrado de Gestión de Pers                  | onal          |                           |                       | Portafirmas Electrónico |      |  |  |  |
|-------------------------------------------------------|---------------|---------------------------|-----------------------|-------------------------|------|--|--|--|
| Configuración                                         | Descargar Doc | umentos 🔘 Revisar Documer | ntos 😺 Firmar Documen | ntos Rechazar Docume    | ntos |  |  |  |
|                                                       | 5             |                           |                       |                         |      |  |  |  |
| (1)                                                   |               |                           |                       |                         |      |  |  |  |
| Pendientes (1)                                        | Documer       | ntos Pendientes agrupad   | os por Tipo Docume    | nto                     |      |  |  |  |
|                                                       |               | Delegado ! ?              | Fecha Alta            | Fecha Límite            |      |  |  |  |
| Firmados (0)                                          |               | Concurso de méritos (1)   |                       |                         |      |  |  |  |
| <ul><li>Firmados (0)</li><li>Rechazados (0)</li></ul> |               | Concurso de méritos (     | 1)                    |                         |      |  |  |  |